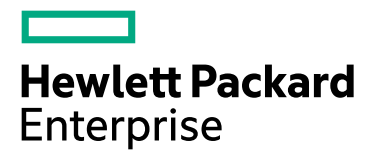

## ENGAGE&GROW

# HPE Next Generation Single Sign On

#### Step 1

- If you already have an account with E&G and have registered for HPE Next Generation Single Sign On, simply log in to **"Sign In SSO"** with your username and password.
- If you already have an account with E&G and have not registered for HPE Next Generation Single Sign On, go to a **"Register now SSO".**
- If you do not have an account with E&G or HPE Next Generation Single Sign On, go to "Register now SSO".

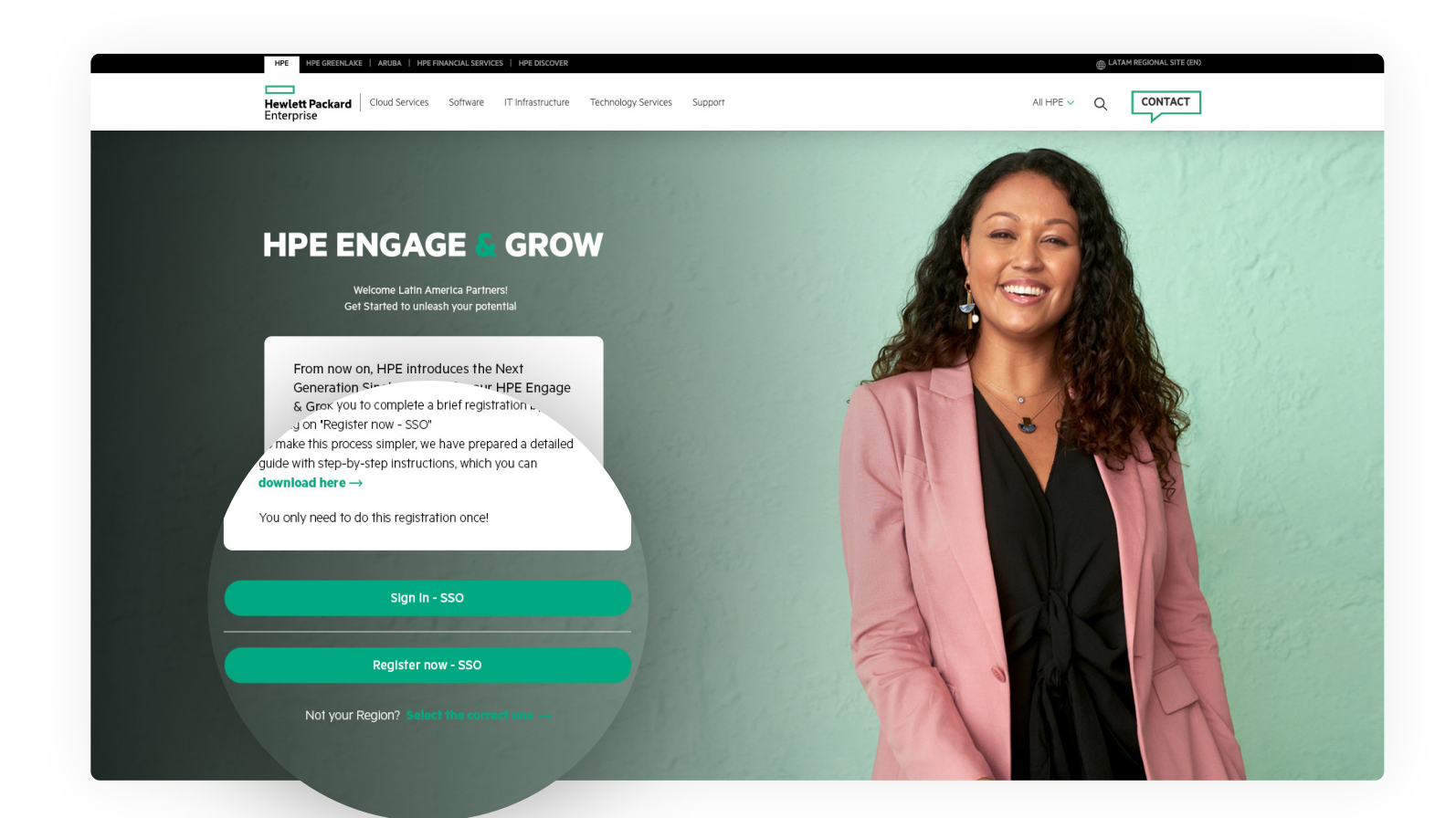

| HPE Sign In                       |                      |
|-----------------------------------|----------------------|
| User ID / Email Address*          |                      |
| your.email@company.com OR user123 |                      |
| Remember me                       |                      |
| Next                              |                      |
| Forgot Password?                  |                      |
| Forgot User ID? (i)               |                      |
| Unlock Account?                   |                      |
| Don't have an account? Sign up    | You can find it here |
| <u>Get Help</u>                   |                      |
|                                   |                      |
|                                   |                      |

## Step 3

Fill out the form, accept the terms and conditions, and click **"Create an Account". Note:** The address you include in this form will not change the address we have registered in E&G.

| Create an HP           | E Account          |
|------------------------|--------------------|
| Access all of HPE with | these credentials. |
| Email*                 |                    |
|                        |                    |
| Password* (j)          |                    |
|                        | ••••               |
| First Name*            |                    |
|                        |                    |
| Last Name*             |                    |
|                        |                    |

#### Section **B**

#### Section C

| Organization Name            | Contact Preference                                                         |
|------------------------------|----------------------------------------------------------------------------|
|                              | May HPE provide you with personalized communications                       |
| Street Address               | about HPE and select HPE partner products, services, offers<br>and events? |
| treet Address 2              | Email Yes No                                                               |
| Lity                         | Phone Yes No                                                               |
| State / Province Postal Code |                                                                            |
|                              | I accept HPE Terms of Use and agree to the                                 |
| Country or Region*           | processing of my personal data as described in the                         |
| Select Country or Region     | HPE Privacy Notice.*                                                       |
| anguage                      | * Required field                                                           |
| Select Language 🗸            |                                                                            |
| 'ime Zone                    | Create Account                                                             |
| Select Time Zone             |                                                                            |
| Phone Number                 | Back to sign in                                                            |
|                              | <u>Buck to sign in</u>                                                     |
|                              |                                                                            |
|                              |                                                                            |

You can find it at the end of the form

## Step 4

You should receive a **confirmation email**; open the email you used for registration.

| Verification email sent                 |
|-----------------------------------------|
| To finish signing in, check your email. |
| Back to sign in                         |
|                                         |

- In the email, click on the **"Activate HPE Account"** option.
- If you already had an account with E&G, you will be automatically redirected to the E&G homepage, and you will have completed the process. You won't need to repeat these steps every time you log in to E&G.
- If you are new to E&G, please continue with Step 5.

|                   | HPE             | Hewlett Packard Enterprise (H  | IPE)                                       | Date:               |
|-------------------|-----------------|--------------------------------|--------------------------------------------|---------------------|
|                   |                 | no-reply@auth.hpe.com          |                                            | 17-08-2023 08:25:20 |
|                   | Subject:        | Action Required: Activate your | r HPE Sign In Account                      |                     |
|                   | E               | lewlett Packard                |                                            |                     |
|                   | ŀ               | IPE Account R                  | egistration Activatio                      | n                   |
| ⊿nk               | you for         | requesting a r.                | wlett Packard Enterprise Sign In account   | ι.                  |
| One fir<br>accour | nal step<br>nt. | is required: please            | ve verify ownership of your email by activ | vating your         |
| A                 | ctivate         | HPE Account                    |                                            |                     |
| Get He            | elp             |                                | do not respond to this email.              |                     |
| ^utomat           | tically ge      | nerated message, ple           |                                            |                     |
|                   |                 |                                |                                            |                     |

### Step 5

If you are new to E&G, you must complete the following form and click "Next".

| First Name *          | Job Title "    |           |        |          |   |
|-----------------------|----------------|-----------|--------|----------|---|
| HOCIGO                | SALE           |           |        |          |   |
| Last Name -           |                | Country * | Area * | Number * |   |
| CWTAA                 | Office *       | 1         | 1      | 1        |   |
| Email *               |                | Country * | Area * | Number * |   |
| LOTIPEP268@COHODL.COM | Mobile         | 1         | 1      | 1        |   |
| Select Profile *      |                |           |        |          |   |
| Sales Representatives |                |           |        |          |   |
| Pre-Sales             |                |           |        |          | ~ |
| Company Information   |                |           |        |          |   |
| Country *             | Partner Type * |           |        |          |   |
| Argentina             | Company        |           |        |          |   |
|                       | Company Name   |           |        |          |   |
|                       | SSO AR TEST    |           |        |          |   |
|                       |                |           |        |          |   |

## Step 6

Accept the terms and conditions.

| Contact Information                                                                                                    |                                                 |      |
|----------------------------------------------------------------------------------------------------|-------------------------------------------------|------|
| User Profile                                                                                                    | Sales Representatives                           |      |
| First Name                                                                                                    | Hocigo                                          |      |
| Last Name                                                                                                    | Cw122                                           |      |
| Email                                                                                                    | lotipep268g/cohodl.com                          |      |
| 200 i me                                                                                                    | 1(1)1                                           |      |
| Mobile                                                                                                    | 1(0)1                                           |      |
| Company Information                                                                                                    |                                                 |      |
| Company Name                                                                                                    | Sso Ar Test                                     |      |
| Country                                                                                                    | Argentina                                       |      |
| Partner Type                                                                                                    | Proximity                                       |      |
| Rewards Rules                                                                                                    | Download PDF                                    |      |
| HPE ENGAGE&GROW LATAM                                                                                                    |                                                 | 1    |
| Terms & Conditions 2023                                                                                                  |                                                 |      |
| The following terms and conditions administrate the access and use of                                                    | the platform and the HPE Engage & Grow program. |      |
| HPE Authorization                                                                                                    |                                                 |      |
| May HPE and Aruba, a Hewlett Packard Enterprise Company, pro-<br>and Aruba-partner products services, offers and exempts | ide you with personalized commun                |      |
| Senal                                                                                                    |                                                 |      |
| Phone                                                                                                    |                                                 |      |
| For more information on how HPE manages, uses and protects vo                                                            | ur information plea                             |      |
| modify your consent to receive marketing communication from HI                                                           | PE and Aruba. Th                                |      |
| at the bottom of our email marketing communication or by follow                                                          | ng this tink to v                               |      |
| If you have provided your mobile number to receive marketing cor                                                         | munication                                      |      |
| Verification                                                                                                    |                                                 |      |
|                                                                                                    | Cancol                                          | Sava |
|                                                                                                    | Calicel                                         | Jave |
| Não sou um robô                                                                                                    | Hu                                              |      |
| Não sou um robô                                                                                                    | 20m                                             |      |

## Step 7

Done! You can now go to the login page and access the E&G platform.

|        | Download our app <b>b c</b><br>Hewlett Packard Home My Account Products Rewards Enablements Data Analytics Promotions<br>Enterprise | LUIS   LOG OUT             |
|--------|----------------------------------------------------------------------------------------------------|----------------------------|
|        | Join Us at the<br>HPE SMB Solutions Training Summit                                                                                 |                            |
| E fiet | September, Tuesday 26 and Wednesday 27.<br>Don't miss out on this Transformational Opportunity and secure your seat!                |                            |
|        | Register now →                                                                                                    |                            |
|        | Microsoft intel.                                                                                                    |                            |
| <      | HPE SMB Solutions<br>Training Summit                                                                                                |                            |
|        | MY COMPANY<br>SALES POINTS 0% 0% 0 0 0% 199<br>MY SALES POINTS 0% 0% 0 0 0% 199                                                     | of 9297<br>DUNTRY POSITION |
|        | My dashboard                                                                                                    |                            |